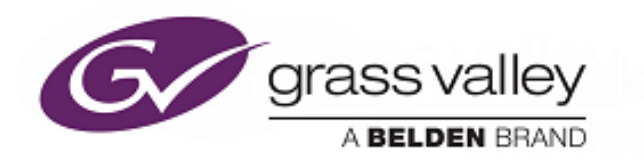

# K-Watch & K-Manager Pro

**Application Software** 

**User Manual** 

www.grassvalley.com

### **Patent Information**

This product may be protected by one or more patents. For further information, please visit: www.grassvalley.com/patents/

# **Copyright and Trademark Notice**

Grass Valley, GV, GV, and the Grass Valley logo and/or any of the Grass Valley products listed in this document are trademarks or registered trademarks of GVBB Holdings SARL, Grass Valley USA, LLC, or one of its affiliates or subsidiaries. All other intellectual property rights are owned by GVBB Holdings SARL, Grass Valley USA, LLC, or one of its affiliates or subsidiaries. All third party intellectual property rights (including logos or icons) remain the property of their respective owners.

Copyright © 2021 GVBB Holdings SARL and Grass Valley USA, LLC. All rights reserved. Specifications are subject to change without notice.

### **Terms and Conditions**

Please read the following terms and conditions carefully. By using K-Watch and K-Manager Pro documentation, you agree to the following terms and conditions. Grass Valley hereby grants permission and license to owners of K-Watch and K-Manager Pro to use their product manuals for their own internal business use. Manuals for Grass Valley products may not be reproduced or transmitted in any form or by any means, electronic or mechanical, including photocopying and recording, for any purpose unless specifically authorized in writing by Grass Valley.

A Grass Valley manual may have been revised to reflect changes made to the product during its manufacturing life. Thus, different versions of a manual may exist for any given product. Care should be taken to ensure that one obtains the proper manual version for a specific product serial number.

Information in this document is subject to change without notice and does not represent a commitment on the part of Grass Valley.

Warranty information is available from the Legal Terms and Conditions section of Grass Valley's website. (See www.grassvalley.com.)

# K-Watch and K-Manager Pro

#### Acknowledgements

"Microsoft® product screen shots reprinted with kind permission from the Microsoft Corporation™."

#### Before Starting

This User Instruction Manual will help you through each stage of the setup, configuration and operation. If you have any questions regarding the use and operation of your K-Watch software, please refer to the Service Support contact details listed at the rear of this manual.

#### Before you can use this Product

#### Important:

٠

- Make sure that your Kahuna Mainframe is running V9.3r1 software or greater.
- You have to load Kahuna MSP software onto your PC to have access to K-Watch. When Kahuna MSP is loaded correctly, K-Watch will automatically be

installed onto your PC and you will see a K-Watch 👀 icon in your PC's desktop.

K-Watch application software can be used in two modes:

- (1) In stand-alone mode where the PC converts stills, clips or audio files and stores them on an internal or external memory device.
- (2) With K-Manager Pro (licence purchase for Kahuna required), the PC converts the stills, clips or audio files and sends them to the Kahuna mainframe over a network.

#### Minimum System Requirements

Processor: Intel(R) Celeron(R) CPU J3355 @ 2.00GHz, 2001Mhz, 2 Core(s), 2 Logical Processor(s) Installed Memory (RAM): 4.00 GB (3.85 GB usable) System Type: 64-bit Operating System, x64-based processor Operating system: Microsoft Windows 10 Pro Graphics: Intel(R) HD Graphics HDD: 64GB.

# **Table of Contents**

| Patent Information                      | 1  |
|-----------------------------------------|----|
| Copyright and Trademark Notice          | 1  |
| Terms and Conditions                    | 1  |
| K-Watch and K-Manager Pro               | 2  |
| Acknowledgements                        | 2  |
| Before Starting                         | 2  |
| Before you can use this Product         | 2  |
| Minimum System Requirements             | 2  |
| Overview                                | 4  |
| K-Watch Quick Setup                     | 5  |
| Step 1 - Setup K-Watch Menus            | 5  |
| Step 2 - Naming the Incoming .TGA Files | 7  |
| Supported Formats                       | 7  |
| Step 3 - Naming the .MOV File           | 8  |
| Step 4 While K-Watch is Running         | 9  |
| K-Watch File Naming Conventions 1       | 0  |
| Creating Stills1                        | 0  |
| Creating Clips 1                        | 0  |
| AVI Files 1                             | 1  |
| Naming the Clip1                        | 2  |
| Start K-Watch Running 1                 | 2  |
| Additional Information 1                | 3  |
| K-Watch Menu Controls Explained 1       | 4  |
| K-Manager Pro Settings 1                | 17 |
| 1. SysLog Server1                       | 8  |
| 2. K-Watch Network 1                    | 8  |
| 3. IP Gateways1                         | 9  |
| Technical Information 1                 | 9  |
| Other Parameter Buttons                 | 20 |
| Grass Valley Technical Support          | 21 |
| Corporate Head Office                   | 21 |

# Overview

K-Watch works by constantly looking at a "WATCH" folder on your PC. Any video or still files which are placed in that folder will automatically be converted to the Kahuna .SWS format and the required video standard (as set by the user). The converted files are placed into a "DESTINATION" folder.

The New Kahuna Watch software is faster than the original K-Watch software. All popular video, and still formats are supported.

Important Note: Newer files of same name placed in watch folder, will update previously converted file in destination folder or any existing files with the same file number will be overwritten if newer!

With K-manager Pro these files can be automatically uploaded to your mainframe via a network (mainframe option file licence required).

You can have several of these watch services running at the same time – each can have different conversion settings.

The .SWS files are sent to a **project** in a specified "**Destination Folder**" on the computer. If the computer is networked to a Kahuna mainframe, the .SWS files will be uploaded to a specified project on the Kahuna mainframe.

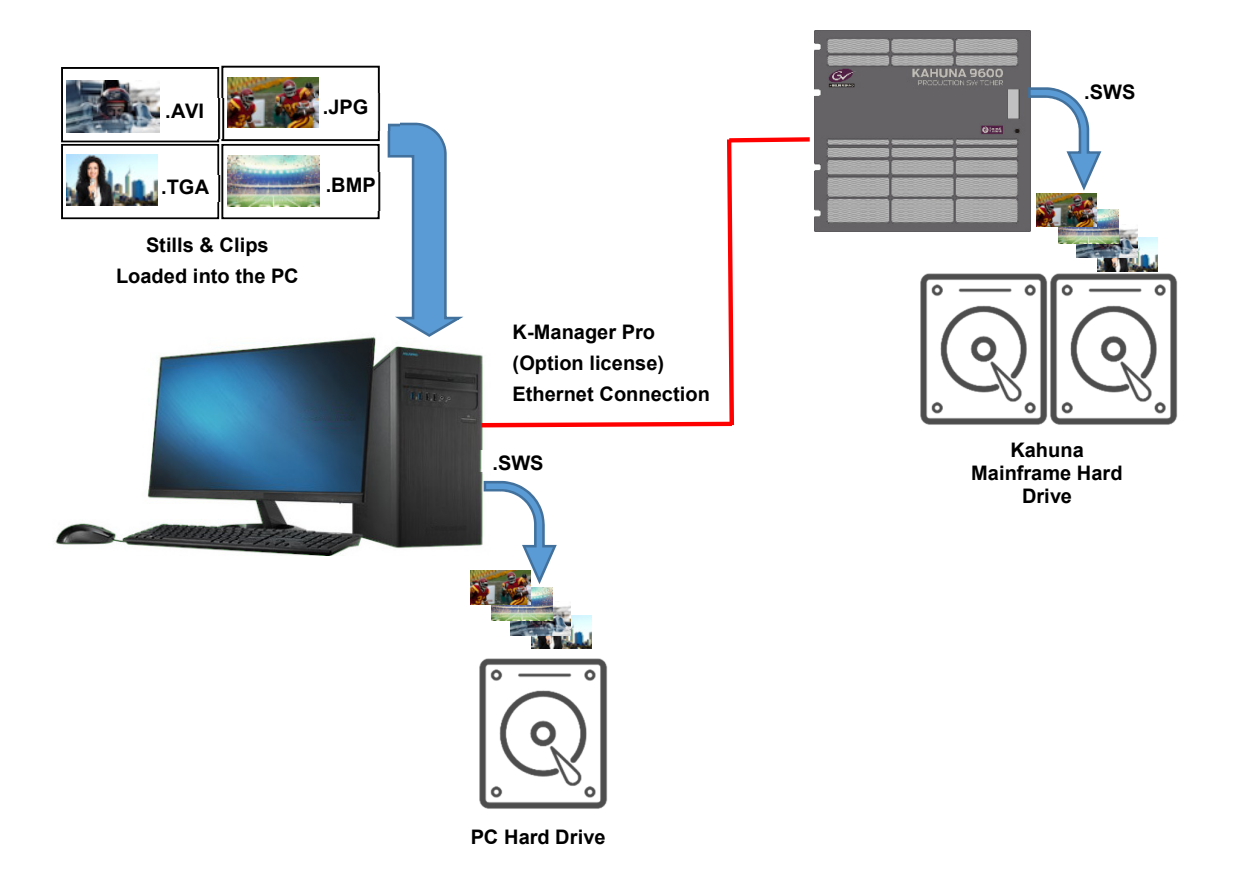

# K-Watch Quick Setup

This is a basic step by step overview of how to setup and use K-Watch to convert .TGA files (video clip) into the Kahuna .SWS native format. Convert a .MOV file into a Kahuna .SWS file.

#### Step 1 - Setup K-Watch Menus

The first thing to do is to setup a "**Watch**" folder and a "**Destination**" folders on your PC. This is so that K-Watch can receive, convert and place converted files into a Destination folder.

Important:

When done, double click on the K-Watch icon.

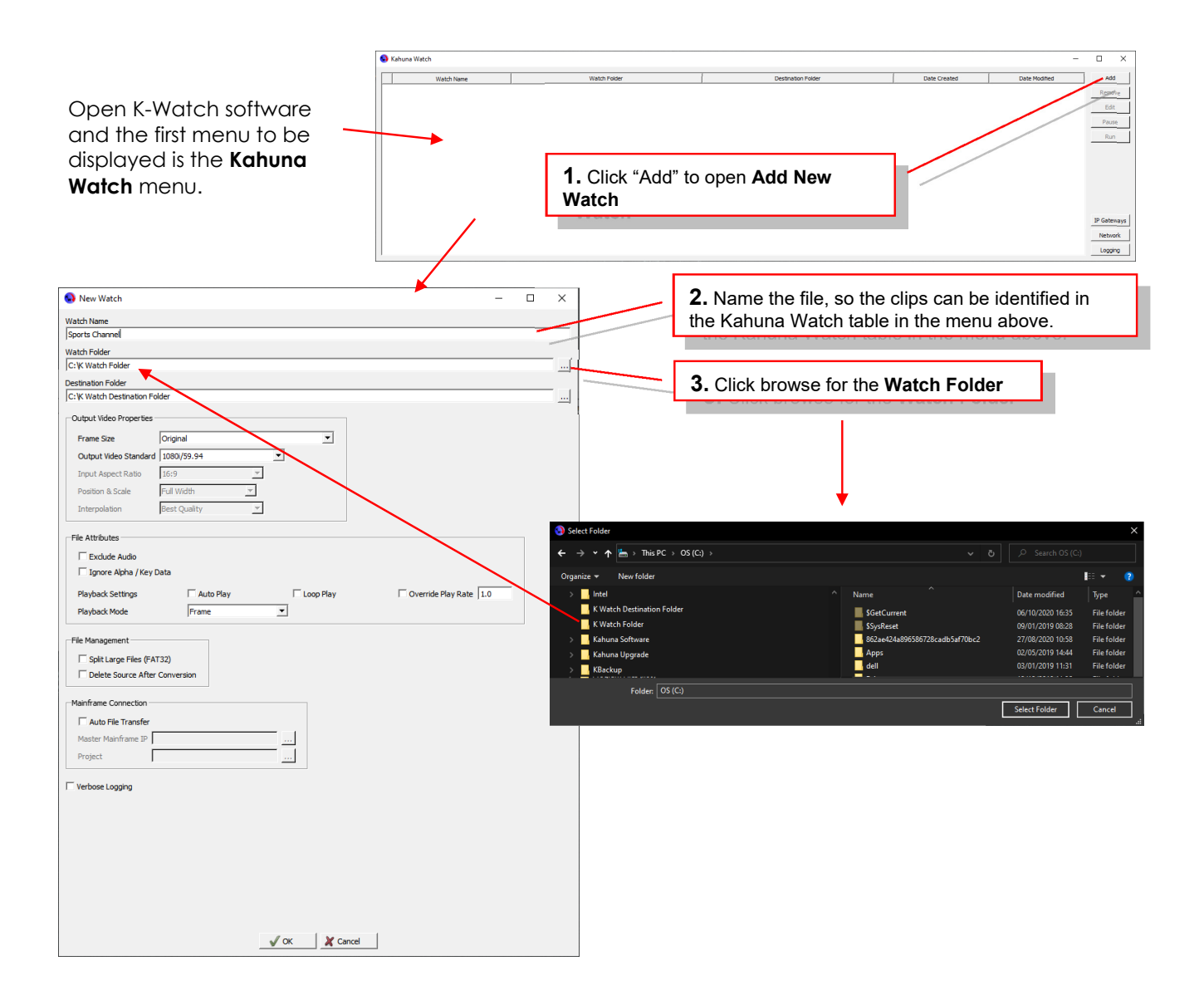

*Note:* All the menu parameters will be explained in detail in the following sections.

Finally, setup the "Add New Watch" menu to convert the incoming files.

| New Watch -                                               |                                       | 4. Click browse for the <b>Dest</b>           | ination Folder                 |                  |             |
|-----------------------------------------------------------|---------------------------------------|-----------------------------------------------|--------------------------------|------------------|-------------|
| Watch Name                                                |                                       |                                               |                                |                  |             |
| Sports Channel                                            |                                       |                                               |                                |                  |             |
| Watch Folder                                              | <li>Sel</li>                          | ect Folder                                    |                                |                  |             |
| C: K Watch Folder                                         | +                                     | → ★ ★ → This PC → OS (C1 →                    |                                |                  |             |
| Destination Folder                                        |                                       |                                               |                                |                  |             |
| C: K Watch Destination Folder                             | Orga                                  | nize ▼ New folder                             |                                |                  | 10 👻 😲      |
| - Outruit Virlan Dronartiae                               |                                       | 🔒 Intel 🖌 🔨                                   | Name                           | Date modified    | Туре        |
|                                                           |                                       | K Watch Destination Folder                    | SGetCurrent                    | 06/10/2020 16:35 | File folder |
| Frame Size Original                                       |                                       | K Watch Folder                                | \$SysReset                     | 09/01/2019 08:28 | File folder |
| Output Video Standard 1080/59.94                          | · · · · · · · · · · · · · · · · · · · | Kahuna Software                               | 862ae424a896586728cadb5af70bc2 | 27/08/2020 10:58 | File folder |
| Input Aspect Ratio 16:9 💌                                 | ×                                     | Kahuna Upgrade                                | Apps                           | 02/05/2019 14:44 | File folder |
| Position & Scale Full Width 🛫                             | 2                                     | KBackup                                       | een                            | 05/01/20 9 11:51 | File folder |
| Interpolation Best Quality                                |                                       | Folder: OS (C:)                               |                                |                  |             |
|                                                           |                                       |                                               |                                | Select Folder    | Cancel      |
| File Attributes                                           |                                       |                                               |                                |                  |             |
| Exclude Audio                                             |                                       |                                               |                                |                  |             |
| 🗌 Ignore Alpha / Key Data                                 |                                       |                                               |                                |                  |             |
| Playback Sattings Diverside Play Dista 10                 |                                       | <ol><li>Select the type of Video St</li></ol> | andard the files will          |                  |             |
|                                                           |                                       | be converted to.                              |                                |                  |             |
| Prayback Mode Prame                                       |                                       |                                               |                                |                  |             |
| File Management                                           | -                                     |                                               |                                |                  |             |
|                                                           |                                       |                                               |                                |                  |             |
| SpitLarge Ries (RA152)     Delate Severe After Conversion |                                       | <b>6.</b> Select the File Attributes          |                                |                  |             |
| 1 Delete source Arter Conversion                          |                                       |                                               |                                |                  |             |
| Mainframe Connection                                      |                                       |                                               |                                |                  |             |
| auto File Transfer                                        |                                       |                                               |                                |                  |             |
| Master Mainfrance TD                                      |                                       | <b>7.</b> File Management - Select            | "Split Large Files             |                  |             |
|                                                           |                                       | (FAT32)"                                      | 1 5                            |                  |             |
| Project                                                   |                                       |                                               |                                |                  |             |
| Verbons Learning                                          |                                       | Note: Only necessary when I                   | mporting large files           |                  |             |
| i verouse cogging                                         |                                       | via an external USB device.                   |                                |                  |             |
|                                                           |                                       | Make sure that this is selected               | d at all times just in         |                  |             |
|                                                           |                                       | case the converted SWS file                   | is larger than 4Ch is          | n                |             |
|                                                           |                                       | case the convented .SWS life                  | is larger than 400 li          |                  |             |
|                                                           |                                       | size. If it is larger than 4Gb it             | cannot be loaded in            | to               |             |
|                                                           |                                       | Kahuna.                                       |                                |                  |             |
|                                                           |                                       | K-Watch software will split the               | e files down and               |                  |             |
|                                                           |                                       | ne-watch software will split the              |                                |                  |             |
|                                                           |                                       | place them in a .SvvS folder,                 | the folder is                  |                  |             |
| √ OK X Cancel                                             |                                       | recognised as a clip when loa                 | ided into Kahuna.              |                  |             |
|                                                           |                                       |                                               |                                |                  |             |
|                                                           | _                                     |                                               |                                |                  |             |
|                                                           |                                       |                                               |                                |                  |             |
|                                                           |                                       | 8. When finished, click on "O                 | K"                             |                  |             |
|                                                           |                                       |                                               |                                |                  |             |
|                                                           |                                       |                                               |                                |                  |             |

#### The Kahuna Watch menu will now look like this with the Watch and Destination folders setup:

|   | Kahuna Watch   |                   |                               |                     | -                   |             |
|---|----------------|-------------------|-------------------------------|---------------------|---------------------|-------------|
| ſ | Watch Name     | Watch Folder      | Destination Folder            | Date Created        | Date Modified       | Add         |
|   | Sports Channel | C: K Watch Folder | C: K Watch Destination Folder | 25/02/2021 14:16:19 | 25/02/2021 14:16:19 | Remove      |
|   |                |                   |                               |                     |                     | Edit        |
|   |                |                   |                               |                     |                     |             |
|   |                |                   |                               |                     |                     | Pause       |
|   |                |                   |                               |                     |                     | Run         |
|   |                |                   |                               |                     |                     |             |
|   |                |                   |                               |                     |                     |             |
|   |                |                   |                               |                     |                     |             |
|   |                |                   |                               |                     |                     |             |
|   |                |                   |                               |                     |                     |             |
|   |                |                   |                               |                     |                     | IP Gateways |
|   |                |                   |                               |                     |                     | Network     |
|   |                |                   |                               |                     |                     | Logging     |
| 1 |                |                   |                               |                     |                     |             |

If you close down the K-Watch user interface, any watch folders that have been scheduled, will carry on running in the background as a service, if new files are dropped into the "Watch" folder.

Note:

#### Step 2 - Naming the Incoming .TGA Files

#### **Supported Formats**

A list of supported media file formats can be found at: <u>https://www.ffmpeg.org/general.html#Supported-File-Formats 002c-Codecs-or-Features</u>

# It is important to understand how to name .TGA files before placing them into the Watch folder. For more detailed information, read the "K-Watch File Naming Conventions" section of this manual.

When creating a sequence of .TGA files to create a .SWS clip, please follow the naming conventions example below:

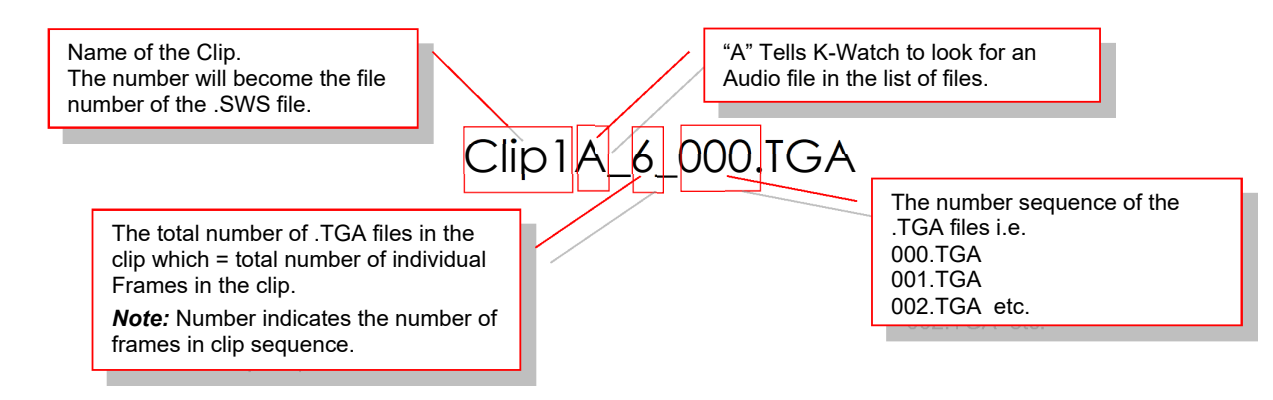

#### Important:

Note:

When giving the clip a name i.e. "Clip1", after the first character in the name, do not have any other capital letters because if an "A", "F" or "K" is added after the first character the software will think that the file contains Audio, Fill or Key files and the .TGA files will not be converted to .SWS.

If the .TGA files have embedded Key data (alpha channel), then there is no need to let the sequence know about 'F' Fill or 'K' Key data and un-checking the "**Ignore Alpha /Key Data**" function would use the embedded alpha data in the file for the key channel.

#### The .TGA file sequence will look like this:

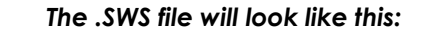

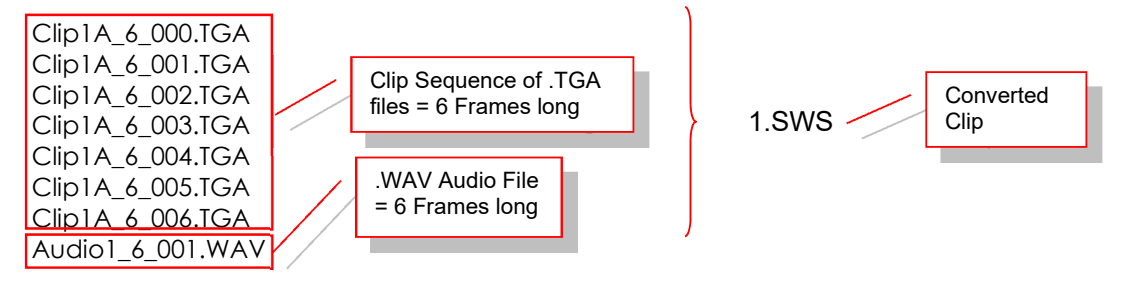

Nearly all .TGA Stills and Clips already have Fill and Key (Alpha) data, so the following steps would only need to be taken if a file has no Key data.

If the sequence of .TGA files are made up of 50% "Fill" files and 50% "Key" files, then the naming convention should be as follows:

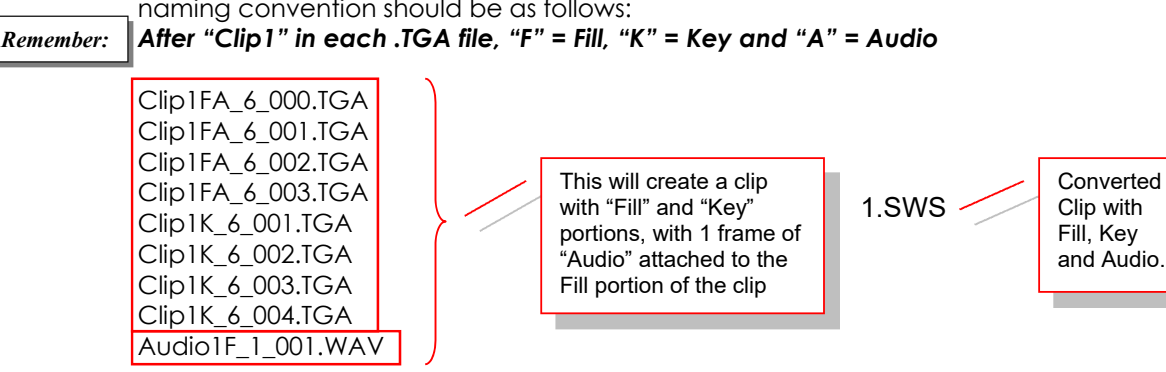

#### Step 3 - Naming the .MOV File

Naming the .MOV file is very simple. Example: **Newsclip1.MOV** 

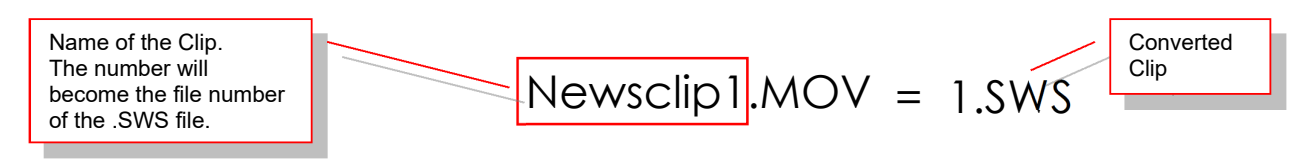

Any Audio, Fill or Key information will be embedded into the file so that the file will just convert to .SWS.

*Note:* If the .MOV file is 2.5Gb or more, the resultant .SWS file will be larger than 4Gb. K-Watch software will split the file down and place the split files into a .SWS folder (shown below).

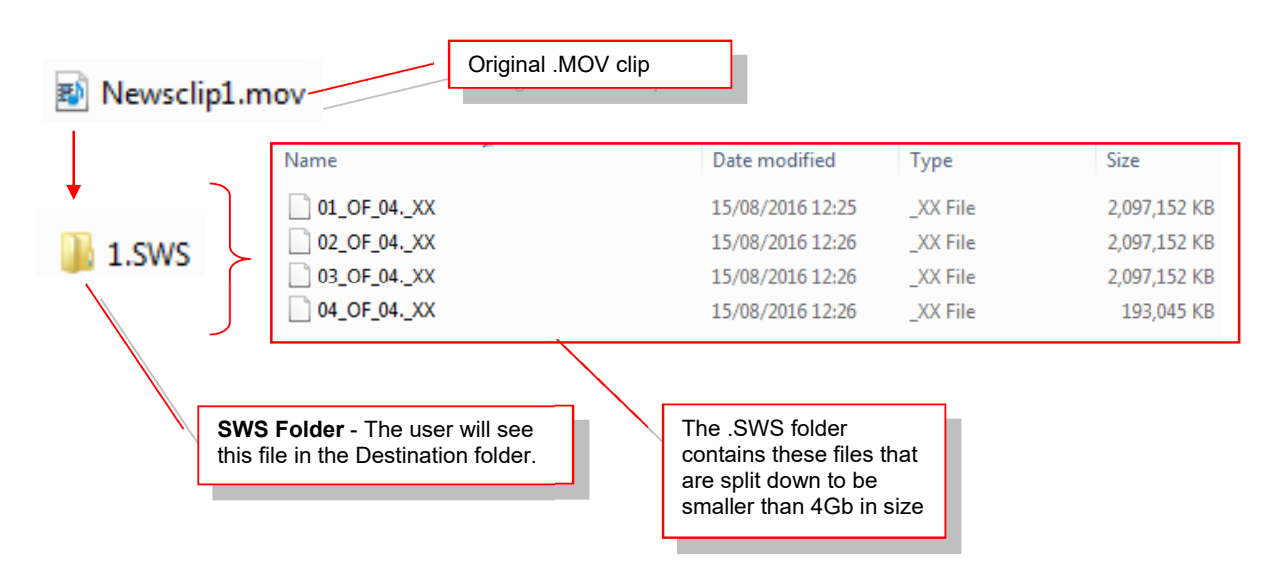

# *Note:* When loaded into Kahuna, the .SWS folder is seen as a clip and will run just like any other clip.

#### Step 4 While K-Watch is Running

Place the .TGA or .MOV files into the "**Watch Folder**" and K-Watch will start to convert the files to .SWS format. Look in the **Destination** folder for the converted files.

# K-Watch File Naming Conventions

#### **Creating Stills**

The creation of a still requires the source file name to have the following naming convention fields at the end of the file name:

{Output File Number} {Optional 'F', 'K' or 'A' character for fill, key or audio} {Optional 'F', 'K' or 'A' character for fill, key or audio}

A key channel will automatically be created, if the source file contains a fill and key.

#### Examples:

Ex 1.

Note:

**Still001.TGA** - This will convert the still to "**1.SWS**" **10.TGA** – This will convert single .TGA file to "**10.SWS**"

#### Ex 2.

#### Still001F.BMP

This will look for a Key source file "Still001K.BMP" before creating "1.SWS" with Fill + Key

#### Ex 3.

#### Still001A.TGA

This will look for an audio source file "Still001.WAV" before creating "**1.SWS**" with Fill + Fill Audio.

#### Ex 4.

#### Still001FA.TGA

This will look for key source file "Still001K.TGA" and "Still001.WAV" before creating "1.SWS" with Fill + Key + Fill Audio.

#### **Creating Clips**

The creation of a clip requires the source file name to have the following naming convention fields at the end of the file name:

{Output File Number} {Optional 'F', 'K' or 'A' character for fill, key or audio} {Single Non-Numeric Character} {Maximum Number of Still/Audio files} {Single Non-Numeric Character} {Sequence/Audio group number}

#### Note:

Audio group number in channel pairs: Audio group number 1 is for channels 1 and 2 Audio group number 2 is for channels 3 and 4 Audio group number 3 is for channels 5 and 6 Audio group number 4 is for channels 7 and 8

#### Examples:

Ex1. Still1\_3\_0001.TGA Still1\_3\_0002.TGA Still1\_3\_0003.TGA

This converts all the .TGA files above into a clip called "1.SWS" that is 3 frames long.

Ex 2. Still2F\_3\_0001.BMP Still2F\_3\_0002.BMP Still2F\_3\_0003.BMP Still2K\_3\_0001.BMP Still2K\_3\_0002.BMP Still2K\_3\_0003.BMP

This will convert all the .BMP files above into a clip called "2.SWS", that is 3 frames long and contains Fill + Key data.

Ex 3. Still3FA\_3\_0001. BMP Still3FA\_3\_0002. BMP Still3FA\_3\_0003. BMP Still3K\_3\_0001. BMP Still3K\_3\_0002. BMP Still3K\_3\_0003. BMP, Audio3F\_1\_0001.WAV

This will convert all the files above into a clip called "**3.SWS**", that is 3 frames long containing **Fill + Key + Fill Audio data**.

Ex 4. Still4FA\_3\_0001. BMP Still4FA\_3\_0002. BMP Still4FA\_3\_0003. BMP, Still4KA\_3\_0001. BMP Still4KA\_3\_0002. BMP Still4KA\_3\_0003. BMP, Audio4F\_1\_0001. WAV Audio4K\_1\_0001. WAV

This converts all the files above into a clip called "**4.SWS**" clip that is 3 frames long and contains **Fill + Key + Fill Audio data + Key audio data**.

#### **AVI Files**

The creation of a clip requires the source file name to have the following naming convention field at the end of the file name:

#### {Output File Number}

Note:

Audio data will automatically be added if source file contains audio.

#### Example:

5.AVI

This will convert the .AVI file into a clip called "5.SWS"

#### Naming the Clip

In this example a 53 frame clip will be created using a .TGA file format (3840 x 2160) with embedded alpha channels and a .WAV file for the audio.

```
Example .TGA = wipe1A_53_0000.TGA
```

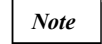

The 'A' character is used to let the K-Watch sequence know that it requires an "Audio" file will be associated with the .TGA files..

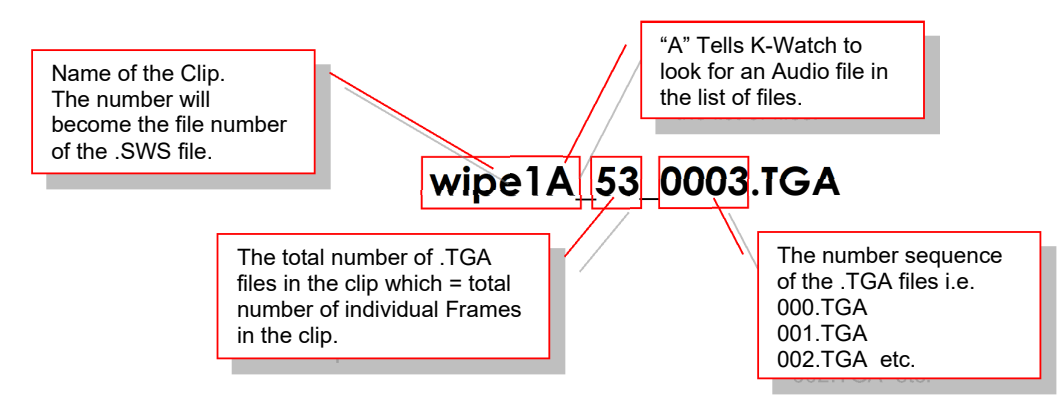

#### Important Note:

When giving the clip a name i.e. "wipe1", after the first character in the name, do not have any other capital letters because if an "A", "F" or "K" is added after the first character the software will think that the file contains Audio, Fill or Key files and the .TGA files will not be converted to .SWS.

#### Example:

| wipe1A_53_0001 | 26/11/2015 16:06 | TGA File | 32,401 KB |
|----------------|------------------|----------|-----------|
| wipe1A_53_0002 | 26/11/2015 16:06 | TGA File | 32,401 KB |
| wipe1A_53_0003 | 26/11/2015 16:06 | TGA File | 32,401 KB |
| wipe1A_53_0004 | 26/11/2015 16:06 | TGA File | 32,401 KB |
| wipe1A_53_0005 | 26/11/2015 16:06 | TGA File | 32,401 KB |
| wipe1A_53_0006 | 26/11/2015 16:06 | TGA File | 32,401 KB |
| wipe1A_53_0007 | 26/11/2015 16:06 | TGA File | 32,401 KB |
| wipe1A_53_0008 | 26/11/2015 16:06 | TGA File | 32,401 KB |
| wipe1A_53_0009 | 26/11/2015 16:06 | TGA File | 32,401 KB |
| wipe1A_53_0010 | 26/11/2015 16:06 | TGA File | 32,401 KB |
|                |                  |          |           |

The audio file example name = **audio1\_53\_0001.WAV** 

The audio file should be placed in the "Watch" folder at the same time as the .TGA files so that it can be associated with .TGA files

#### Important Note:

If the .TGA files have embedded Key data (Alpha channel), then there is no need to let the sequence know about 'F' Fill or 'K' Key data and un-checking the "**Ignore Alpha** /**Key Data**" would use the embedded alpha data in the file for the key channel.

#### Start K-Watch Running

After finishing naming the files, place all the .TGA files into the "Watch" folder and the conversion process will automatically start.

#### Additional Information

Note:

This information would only be needed if the files do not contain a Key (Alpha) data. From the information above, if the sequence of .TGA files are made up of 50% "Fill" files and 50% "Key" files, then the naming convention should be as follows: The number of .TGA files needs to increase to 54 to have an even number of Fill and Key files.

wipe1FA\_54\_0000.TGA to wipe1FA\_54\_0027.TGA wipe1K\_54\_0028.TGA to wipe1K\_54\_0054.TGA audio1F\_10\_0001.WAV

# K-Watch Menu Controls Explained

Double click on the K-Watch system tray icon in the bottom right of the Windows Desktop and the **K-Watch** table will be displayed.

| -                   |                                      |
|---------------------|--------------------------------------|
| Date Modified       | Add                                  |
| 25/02/2021 15:07:31 | Remove                               |
|                     | Edt                                  |
|                     | Eur                                  |
|                     | Pause                                |
|                     | Run                                  |
|                     |                                      |
|                     |                                      |
|                     |                                      |
|                     |                                      |
|                     |                                      |
|                     |                                      |
|                     | IP Gateways                          |
|                     | Network                              |
|                     | Logging                              |
|                     | Date Modified<br>25/02/2021 15:07:31 |

| Add    |  |
|--------|--|
| Remove |  |
| Edit   |  |
| Pause  |  |
| Run    |  |

To setup the K-Watch process, Press the **{Add...}** button, and the **Add New Watch** menu will appear.

| 😡 Edit Watch        | _ | $\times$ |
|---------------------|---|----------|
| Watch Name          |   |          |
| Saturday Football   |   |          |
| C:\WATCH_FOLDER     |   |          |
| Destination Folder  |   |          |
| C:\WATCH_FOLDER\OUT |   |          |

The **Add New Watch** menu is where all the parameters are set for the conversion of the incoming files.

*Watch Name* – is the name given to the individual Watch project – the name will also be displayed in the K-Watch table.

*Watch Folder* – here, the user selects the Watch Folder on the PC hard drive, where the *incoming* stills, clips and audio files are placed.

**Destination Folder** – here the user selects the Destination Folder where the files are placed after the conversion process.

| Output Video Properties |                      |
|-------------------------|----------------------|
| Frame Size              | Match Video Standard |
| Output Video Standard   | 1080i/50 🔽           |
| Input Aspect Ratio      | 16:9                 |
| Position & Scale        | Full Width           |
| Interpolation           | Best Quality         |

#### **Output Video Properties:**

Frame Size – there are two options for this.

- **Origina** In this mode Watch will not perform any resizing of the image.
- **Match Video Standard** When this is selected, Watch will resize the image to match the video standard using the parameters below.

**Output Video Standard** – this drop-down menu selects the video standard for the created .sws file

#### Input Aspect Ratio –

- 4:3 or 16:9 defines how images are interpreted for its aspect.
- **Square Pixel** assumes that the pixels in the input image are square. This setting is ignored for HD video standards.

**Position & Scale** – this sets the position of the out-going .sws file relative to the Input Aspect Ratio.

- **Full Width** will set the input image width to follow the output video width while maintaining the aspect ratio.
- **Full Height** will set the input image height to follow the output image height while maintaining the aspect ratio.

Interpolation - selects the type of filter to be used for resizing input image.

- **Best Quality** recommended interpolation filter designed for resizing video images.
- Fastest standard resize interpolation filter

#### File Attributes:

In the File Attributes section, the settings will be applied to all the files converted.

| File Attributes      |           |             |                        |
|----------------------|-----------|-------------|------------------------|
| Exclude Audio        |           |             |                        |
| 🔲 Ignore Alpha / Key | Data      |             |                        |
| Playback Settings    | Auto Play | ✓ Loop Play | Override Play Rate 1.0 |
| Playback Mode        | Frame     | •           |                        |

Exclude Audio - will only allow the video portion to pass

**Ignore Alpha / Key** – Nearly all still and clip files will contain Key (Alpha) data. So keep this box un-ticked. This function is only required if Key (alpha) data is not required when converting files.

#### **Playback Settings:**

**Auto Play** – a clip will automatically play when it is loaded into the Kahuna Store **Loop Play** – Loop Mode is selected and the clip will continuously play when it is loaded into the Kahuna Store.

**Override play rate** – adjusting this parameter will set the play speed of the clip when it is loaded into the Kahuna Store.

#### Playback mode:

- Field switches playback to interlaced
- Frame switches play back to progressive
- Field 1 & 2 Only will play either interlaced frames 1 or 2 only
- Field Swap will swap Field 1 and Field 2 around at playback

#### File Management:

File Management

Split Large Files (FAT32)

✓ Delete Source After Conversion

**Split Large Files (FAT32)** – this will split down a clip that is over 4Gb in size. The split files will go into a .SWS folder so that the folder can be imported into a Kahuna mainframe.

Note:

Splitting Large Files - Only necessary when importing files via an external USB device. Not necessary when importing via MSP.

**Delete source after conversion** – when selected will delete the source file from the Watch Folder.

## K-Manager Pro Settings

K-Watch can work with media files on both local and network drives. If you intend K-Watch to process files on network shares, credentials may be necessary to gain access to those folders, and those credentials need entering above. In many organisations, credentials will be required to access network drives.

A dialog box will appear the first time you open the K-Watch software. This allows you to add "Network Share Credentials" to allow K-Manager Pro to connect and use K-Watch on a network. If you only want to use K-Watch locally on your PC, click on the **{Skip}** button.

| I Configure Service                                                                                          | Accou                                                                                                    | nt                                 |         |                                |           |           | -                       |             | ×   |
|----------------------------------------------------------------------------------------------------|----------------------------------------------------------------------------------------------------|------------------------------------|---------|--------------------------------|-----------|-----------|-------------------------|-------------|-----|
| Ш                                                                                                    |                                                                                                    |                                    |         |                                |           |           |                         |             |     |
| For installation<br>Network S<br>Username<br>Password<br>K-Watch can v<br>to process file<br>folders, and th | s where<br>hare Creater<br>s source of the source of the source | media files are l<br>dentials      | locate  | d on ne<br>ocal and<br>als may | twork sl  | k drives. | If you int<br>gain acce | entials her | e:  |
| be required to<br>If you are only<br>step.                                                                   | access n<br>using yo                                                                                                    | etwork drives.<br>our computer's l | local h | ard driv                       | ve for yo | ur media  | ı, it is safe           | e to skip t | his |
|                                                                                                    |                                                                                                    | ОК                                 |         | S                              | kip       |           |                         |             |     |
|                                                                                                    |                                                                                                    |                                    |         |                                |           |           |                         |             |     |

With the optional **K-Manager Pro** licence installed in your Kahuna Mainframe, K-Watch can transfer the converted files directly into a specific project on a mainframe. This is setup using the "**Mainframe Connection**" settings.

| -Mainframe Connection- |            |  |
|------------------------|------------|--|
| Auto File Transfer     |            |  |
| Master Mainframe IP    | 10.10.1.28 |  |
| Project                | PRJ00012   |  |

The file "**browse**" buttons will display a list of available Mainframes and Projects on the selected Mainframe.

Any files in the destination project with the same number will be overwritten.

Once you have set up your Watch, click OK on the dialogue. Select your new Watch in the table and click on the **Run** button.

#### 1. SysLog Server

K-Watch is capable of using an external Syslog server to save its diagnostic output. Syslog can be used to display log files showing information about files that have been converted or any error messages.

| 🚷 Loggin | g                     |    | -      | × |
|----------|-----------------------|----|--------|---|
| SysLog   | Server<br>172.28.7.19 |    |        |   |
| IP Port  | 514                   |    |        |   |
| Debug C  | Console               |    |        |   |
|          | √ ОК                  | 20 | Cancel |   |

Below is an example form a SysLog server showing a list of files that have been converted through K-Watch.

| Visual Syslog Serve    | er 1.6.3     |                       |                           |                     |                     | - 0                                         | × |
|------------------------|--------------|-----------------------|---------------------------|---------------------|---------------------|---------------------------------------------|---|
| Setup Font             | Processing H | Highlighting Got      | o new More                | View prev           | View next View file | Clear     About     Terminate               |   |
| Display<br>View file   | syslog       |                       | <ul> <li>✓ [th</li> </ul> | alast 1.0 Mb of the | 25.3 Mb1            |                                             |   |
| Message filtering      | All mes      | sages match           |                           |                     |                     |                                             |   |
| Displaying 11193 messa | ages         |                       |                           |                     |                     |                                             |   |
| Time                   | IP           | Host                  | Facility                  | Priority            | Tag                 | Message                                     | ^ |
| Dec 1 21:49:23         | 172.28.7.19  | Kahuna_Watch          | user                      | debug               | 12                  | Watch File C:/WATCH_FOLDER/snell_key_24.bmp |   |
| Dec 1 21:49:23         | 172.28.7.19  | Kahuna_Watch          | user                      | debug               | 12                  | Watch File C:/WATCH_FOLDER/8.tga            |   |
| Dec 1 21:49:23         | 172.28.7.19  | Kahuna_Watch          | user                      | debug               | 12                  | Watch File C:/WATCH_FOLDER/VID-32.avi       |   |
| Dec 121:49:23          | 172.28.7.19  | Kahuna_Watch          | user                      | debug               | 12                  | Watch File C:/WATCH_FOLDER/16.tif           |   |
| Dec 1 21:49:23         | 172.28.7.19  | Kahuna_Watch          | user                      | debug               | 12                  | Watch File C:/WATCH_FOLDER/10.mov           |   |
| Dec 121:49:23          | 172.28.7.19  | Kahuna_Watch          | user                      | debug               | 12                  | Watch File C:/WATCH_FOLDER/110.mov          |   |
| Dec 1 21:49:23         | 172.28.7.19  | Kahuna_Watch          | user                      | debug               | 12                  | Watch File C:/WATCH_FOLDER/4.mov            |   |
| Der 1 21-49-24         | 172 28 7 19  | Kahuna Watch          | HOP                       | debug               | 17                  | Watch File List 23                          | ~ |
| JDP 172.28.7.19:514    | TCI          | P 172.28.7.19:514 [0] |                           |                     |                     |                                             |   |

#### 2. K-Watch Network

Control of network adapters, IP port number info and resetting connections to services.

| 😡 Network                        |                           |                          |                       | -                         |                 |
|----------------------------------|---------------------------|--------------------------|-----------------------|---------------------------|-----------------|
| MAC Address<br>E4:54:E8:70:30:FD | IP Address<br>172.28.7.19 | Netmask<br>255.255.224.0 | Gateway<br>172.28.1.6 | DHP Server<br>172.28.1.65 | Primary<br>Yes  |
| Port Info                        | S.                        | Set Primary Adapter      | Cancel                | R                         | eset Connection |

3. IP Gateways

| IP Gateways      |                     |              | -                                                |              | ×  |
|------------------|---------------------|--------------|--------------------------------------------------|--------------|----|
| Outgoing Gateway | Return Path Gateway | Mainframe IP | Coutgoing G<br>Return Pati<br>Mainframe<br>Add I | i IP Network | ay |
|                  | √ ОК                |              |                                                  |              |    |

#### **Technical Information**

The following is list of K-watch ports that require privilege on your network. The MSP installer currently sets up group policies to enable this, however your IT department ought to be aware of the following:

Kahuna Watch fixed ports 5990 & 5988 - UDP communication between K360 mainframe and Kahuna Transfer Service.

Kahuna Watch fixed ports 43740, 43741, 43742 – TCP communication between Kahuna Watch GUI, Kahuna Watch Service and Kahuna Transfer Service.

# Other Parameter Buttons

| Add    |
|--------|
| Remove |
| Edit   |
| Pause  |
| Run    |

**Remove** - To remove a file from the K-Watch table, click on a file to select it, and then press the {Remove} button.

*Edit* – Will display the "Edit Watch" menu, which will allow you to change parameter settings; for example File Attributes or File Settings,

**Pause** – this can be used to pause the conversion process and K-Watch will wait. **Run** – will start the conversion process running once more.

# **Grass Valley Technical Support**

For technical assistance, contact our international support center, at 1-800-547-8949 (US and Canada) or +1 530 478 4148. To obtain a local phone number for the support center nearest you, please consult the Contact Us section of Grass Valley's website (www.grassvalley.com). An on-line form for e-mail contact is also available from the website.

# **Corporate Head Office**

Grass Valley 3499 Douglas-B.-Floreani St-Laurent, Quebec H4S 2C6 Canada Telephone: +1 514 333 1772 Fax: +1 514 333 9828 www.grassvalley.com